Model: V519

# 4G/3G Industrial Router

# 4G/3G Serial Server

# **User Manual**

Model: V519

PDF

Model: V519

# 1. Interface

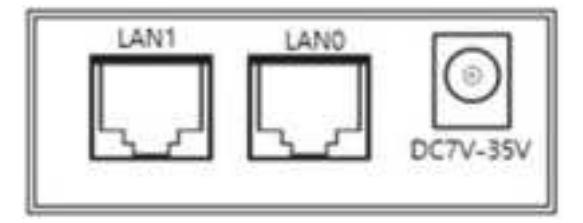

Front

- 1) RJ45 Jack: LAN0
- 2) RJ45 Jack: LAN1
- 3) DC Jack: DC7V~35V wide voltage, DC12V is better and recommended.

**Description**: LAN0 can be used as WAN under regular router mode;

DC: 2.1mm Standard Round Interface, 7V~35V, Internal:+, Outside: -

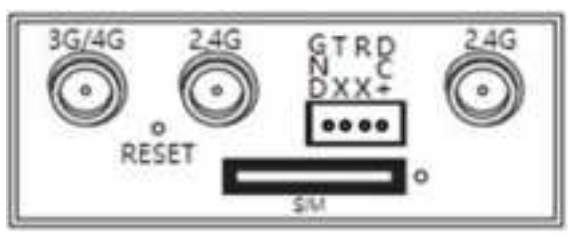

#### Back

- 1) 3G/4G/WIFI Antenna: SMA external rotation internal hole interface.
- 2) RESET: press for >5s when it's powered on, SYS indicator will flash quickly and it'll reboot. Then all settings will be reset to the default factory settings.
- 3) Serial Port: 4PIN PH2.0mm, GND/TX/RX/DC+ from left to right, DC+ can be used power supply to power on the router.
- 4) SIM card slot: Self-locking slot, press the white button on your left side and it will pop out.

| Name  | Status  | Description                                                |  |  |  |
|-------|---------|------------------------------------------------------------|--|--|--|
|       | Indicat | Powered and connected property                             |  |  |  |
|       | or On   | Fowered and connected propeny                              |  |  |  |
| (SYS) | Flach   | Abnormal connection; 3G/4G dialing; system reset           |  |  |  |
|       | Quickly | indicator, press for >5s and it'll flash quickly, then the |  |  |  |
|       |         | router will reboot.                                        |  |  |  |
|       | Green   | Connected successfully, good signal                        |  |  |  |
| 3G/4G | Red     | Connected successfully, bad signal                         |  |  |  |
|       | Off     | Failed to connect to 3G/4G module or abnormal              |  |  |  |
|       | On      | RJ45 is connected                                          |  |  |  |
|       | Off     | RJ45 is out of connection                                  |  |  |  |

#### Description for Indicator

#### **Description for Serial Port:**

DC+

GND TX RX

### Model: V519

Currently UART1 can only be used as RS232, it's GND/TX/RX/DC+ from left to right. But for data transmission, only GND/TX/RX will be used, respectively connecting them to the 5PIN, 2PIN, 3PIN of computer's serial port to establish serial communication. DC+ works as input and output connector of power supply. (E.g.: when input is 12V, then the output voltage is 12V too.)

#### **Description for Antenna Port:**

There're three SMA antenna ports, that is 3G/4G and 2x WiFi antenna ports. Users can select the appropriate antennas. Theoretically, the higher gain the antenna has, the better transmitting and receiving effect of WiFi it will be. For 3G/4G antenna, it's recommended to use 3-5dB antenna. But for WiFi antenna, it depends on your requirement and coverage and supports max. 15dB.

# 2. Preparation

#### 2.1 Connection

Correctly insert SIM card and power on the router with DC12V adapter.

#### 2.2 Configure IP for PC

Before accessing the router from browsers, it's recommended for you to set your PC as "Obtain an IP address automatically" and "Obtain DNS server address automatically", then it will get an IP address automatically by router. If you would like to set one assigned address for your PC, it's necessary to set it in the same network segment of LANO of router (the default IP address for LANO: 192.168.8.1, subnet mask: 255.255.255.0).

#### 2.3 Connected to WiFi

Check whether there's WiFi hotspot started with V519-XXXXX(SSID), then click "connect" and enter password (87654321 by default) to establish wireless connection.

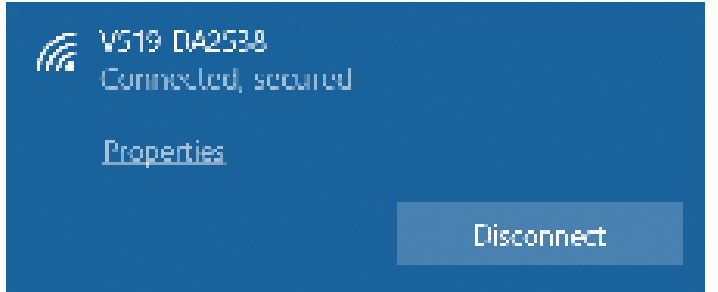

#### 2.4 Confirm whether PC is well connected to the router

After obtaining IP address, please execute PING command to double confirm whether PC is well connected to the router. Take Windows as example: WIN+R  $\rightarrow$ Enter "cmd"  $\rightarrow$  Enter "ping 192.168.8.1", if it's shown like the below photo, then it means the PC is well connected to the router:

### Model: V519

C:\Users\Gordon>ping 192.168.8.1

Pinging 192.168.8.1 with 32 bytes of data: Reply from 192.168.8.1: bytes 32 time 3ms TTL 64 Reply from 192.168.8.1: bytes 32 time 6ms TTL 64 Reply from 192.168.8.1: bytes 32 time 3ms TTL 64 Reply from 192.168.8.1: bytes 32 time 2ms TTL 64

#### 2.5 Access router from browser

- Start a browser like Chrome, Firefox, Edge etc.
- Enter http://192.168.8.1 in the address column
- Enter username and password (admin by default) and it's shown as below:

|  | Manag            | mont |
|--|------------------|------|
|  | Wianage<br>© Ash | yelf |
|  |                  |      |
|  | ₽ V519-DA2538    |      |
|  | admin            |      |
|  |                  | ø    |

• After login, you will be able to configure and manage this router.

## 3. Dashboard

| 1 |
|---|
|   |
| - |

### Model: V519

In this page, it's easier to view the status of router. Click the registered courier and you will see the detailed information of 4G as below:

| 1 million       |         |                   |                                                                                                    |       |   |                |       |
|-----------------|---------|-------------------|----------------------------------------------------------------------------------------------------|-------|---|----------------|-------|
| + - 0 A         |         | and Contraction   |                                                                                                    |       |   |                | A O - |
| 1518362538      |         |                   |                                                                                                    |       |   |                |       |
|                 | A       |                   |                                                                                                    |       |   |                |       |
| a brinn         | Taken . | - 13              |                                                                                                    | 4.000 |   | 10.000         |       |
|                 | (many)  | 100.0             |                                                                                                    | -     |   |                |       |
| x               |         |                   |                                                                                                    | -     |   |                |       |
| A first         | (addam) |                   |                                                                                                    | 100   |   |                |       |
| 1991            | -04/5   |                   |                                                                                                    | -     |   | Aug. 2010 1017 |       |
|                 |         | -                 | -                                                                                                    |       |   |                |       |
| - Part Map      |         |                   |                                                                                                    |       |   |                |       |
| - Frend         |         | With Controls     | an a                                                                                                    |       |   |                |       |
|                 |         |                   |                                                                                                    |       |   |                |       |
| ·               |         |                   |                                                                                                    |       |   |                |       |
| d Satur Control |         | Grad Minutes      | NUMBER OF THE OWNER OF THE OWNER OF THE OWNER OF THE OWNER OF THE OWNER OF THE OWNER OF THE OWNER OF THE OWNER |       |   |                |       |
| B restaure      |         | if Mexpenale(MD)  |                                                                                                    |       |   |                |       |
| 4 tona          |         |                   |                                                                                                    |       |   |                |       |
| # 144           |         | Australia Process | Reative Count                                                                                                  |       | 4 |                |       |
|                 |         | Dustineed         | 10                                                                                                    |       |   |                |       |
|                 |         | Test Times        |                                                                                                    |       |   |                |       |
|                 |         | Request packets   |                                                                                                    |       |   |                |       |

# 4. Interface

In this page, it's easier to view status of 4G LTE, LAN, Switch as below:

| -     |              |                     |             |         |     |       |       |
|-------|--------------|---------------------|-------------|---------|-----|-------|-------|
| 1000  | ( NEWARK     |                     |             |         |     |       | * 5 * |
| - 0 - | -            |                     |             |         |     |       |       |
| -     |              | - 18                |             | 120     |     | lets. |       |
| - 41  | tere)        | -02                 | 944         | - 2     | 200 |       |       |
| - 21  | lands.       | orma.               | - 10        | ADDRESS |     |       |       |
|       | Sec.         | 100.00              | (P. Antonio |         |     |       |       |
|       | -            | a man ma hate-      | Secondaria. |         |     |       |       |
|       | -            | state - risk        | 44          |         |     |       |       |
| 1     | -            |                     |             |         |     |       |       |
|       | Band         | L71 8490 3          |             |         |     |       |       |
|       | P-Address    | 10.11.125.83        |             |         |     |       |       |
|       | Subnet Music | 255,255,255,244     |             |         |     |       |       |
|       | Calmany      | 10.71.125.04        |             |         |     |       |       |
|       | 216          | 31234/0430          |             |         |     |       |       |
|       | 19452        | 212196728196        |             |         |     |       |       |
|       | Ref 1        | 47040712448         |             |         |     |       |       |
|       | Live Time    | 0014050             |             |         |     |       |       |
|       | IOPO         | 2(5)(0)25           |             |         |     |       |       |
|       | 140          | 8075037488513       |             |         |     |       |       |
|       | MS .         | 461115861128571     |             |         |     |       |       |
|       | PLIN         | 4071                |             |         |     |       |       |
|       | 1000         | 0000320847554525840 |             |         |     |       |       |

# 5. Network

### 5.1 LTE

In this page, it allows users to configure LTE. By default, it's LTE Gateway mode for V519, just inserting 4G/3G SIM card, later router will auto recognize and register to corresponding network of 4G/3G. You can also configure and

Model: V519

| 1. march 100                                                                                                    | 1.1      |                           |               |       |   |                                                                                                    |  |
|----------------------------------------------------------------------------------------------------|----------|---------------------------|---------------|-------|---|----------------------------------------------------------------------------------------------------|--|
| + - 0 al                                                                                                    |          | anama C                   |               |       |   |                                                                                                    |  |
| USTRAKES M                                                                                                    |          |                           |               |       |   |                                                                                                    |  |
|                                                                                                    | A        |                           |               |       |   |                                                                                                    |  |
| In farmer                                                                                                    | Taken .  | - 13                      |               | 1000  |   | The state of the state of the s |  |
| #                                                                                                    | - Income |                           |               | -     |   | 100-0                                                                                                    |  |
| a                                                                                                    |          |                           |               | -     |   |                                                                                                    |  |
| A -1000                                                                                                    | (addam)  |                           |               | 10.00 |   |                                                                                                    |  |
| 1991                                                                                                    | -00      |                           |               | -     |   | Aug. (10) - 100                                                                                                    |  |
|                                                                                                    |          |                           |               |       |   |                                                                                                    |  |
| And in Concession, Name                                                                                                    |          |                           |               |       |   |                                                                                                    |  |
| inergials.                                                                                                    |          |                           |               |       |   |                                                                                                    |  |
| and the second second s |          | And in the second diverse |               |       |   |                                                                                                    |  |
| Portidap                                                                                                    |          |                           |               |       |   |                                                                                                    |  |
|                                                                                                    |          | 4Ph Culture               | <b>3</b>      |       |   |                                                                                                    |  |
| 100                                                                                                    |          |                           |               |       |   |                                                                                                    |  |
|                                                                                                    |          |                           |               |       |   |                                                                                                    |  |
| · Interview                                                                                                    |          | Old Mode                  | status.       |       |   |                                                                                                    |  |
| -                                                                                                    |          | P Managamenter(M2)        | e 10          |       |   |                                                                                                    |  |
|                                                                                                    |          |                           |               |       |   |                                                                                                    |  |
| 4                                                                                                    |          |                           |               |       |   |                                                                                                    |  |
| # 1444                                                                                                    |          | Availability (Nech        | Reative Caunt |       | + |                                                                                                    |  |
|                                                                                                    |          | Durationawa)              | 10            |       |   |                                                                                                    |  |
|                                                                                                    |          | Test Times                | 10            |       |   |                                                                                                    |  |
|                                                                                                    |          | Report parters            |               |       |   |                                                                                                    |  |
|                                                                                                    |          | Contract Decrease         |               |       |   |                                                                                                    |  |

#### 5.2 Custom APN

Please enter the APN information provided by ISP. The APN information of the domestic three ISPs for your reference as below:

| ISP          | 3G/4G        | APN    | Dial Number | User       | Password   |
|--------------|--------------|--------|-------------|------------|------------|
| Ching Mahila | td-scdma     | omnot  | *00.#       | la lava la | la Lava La |
| China Mobile | td-lte, GSM  | Crinei | 77#         | DIGHK      | DIGHK      |
| China        | WCDMA        | 2 mont | *00.#       | blank      | blank      |
| Unicom       | FDD-LTE, GSM | Sgher  | 77#         | DIGHK      | DIGHK      |
| China        |              | ata at | *00.4       |            |            |
| Telecom 4G   | FDD-LIE      | Ciner  | *99#        | cara       | cara       |
| China        | CD1442000    |        |             |            |            |
| Telecom      | CDMA2000,    | ctnet  | #777        | card       | card       |
| 3G/2G        | EVDO         |        |             |            |            |

# 6. Application

#### 6.1 VPN Client

OpenVPN, L2TP, PPTP, GRE tunnel and other VPN protocols are supported. Before setting, please try to obtain the related parameters of VPN server first.

|                       | ansier un                                                                                                    |                                 | Mode                 | $\mathbf{P}_{\mathbf{I}} = \mathbf{V}_{\mathbf{I}} \mathbf{V}_{\mathbf{I}} \mathbf{V}_{\mathbf{I}}$ |
|-----------------------|----------------------------------------------------------------------------------------------------|---------------------------------|----------------------|----------------------------------------------------------------------------------------------------|
| 2.11-0.00             | 4.4                                                                                                    |                                 |                      |                                                                                                    |
| 0 - C + North         | CHINESE CONTRACTOR                                                                                                    | No. of Contrast Contrast Contra | Circle Christian Par | * *                                                                                                 |
| MISSAG-FERV           |                                                                                                    |                                 |                      |                                                                                                    |
|                       | · Aphilips - contractor                                                                                                    |                                 |                      |                                                                                                    |
| A result.             | in in item                                                                                                    | 00                              |                      |                                                                                                    |
| e                     | Converse Name                                                                                                    | 0                               | low Pales            |                                                                                                    |
|                       | 1000 0 100000                                                                                                    |                                 | Servers of servers   |                                                                                                    |
| T and                 | Automation and Automation and |                                 |                      |                                                                                                    |
| *                     | 100                                                                                                    |                                 | 1000                 |                                                                                                    |
| T fairs man           | terfalleri:                                                                                                    |                                 | Line Theor           |                                                                                                    |
| Application           | Transati                                                                                                    | Subrue .                        |                      |                                                                                                    |
| - 00%5                |                                                                                                    |                                 |                      |                                                                                                    |
| 14(1997)              | Server Address                                                                                                    |                                 |                      |                                                                                                    |
| Open10% client        | Device                                                                                                    | 5.8                             | -                    |                                                                                                    |
| - LTE GPS             | Pestaval                                                                                                    | 104                             |                      |                                                                                                    |
| - Secular             |                                                                                                    |                                 |                      |                                                                                                    |
| - J'808 GPS Asport    | Port                                                                                                    | 1794                            |                      |                                                                                                    |
| - UPMP                | Opher                                                                                                    | 45-29-00                        |                      |                                                                                                    |
| - KOMP Promp          | LTD-Compress                                                                                                    | Dealthe                         | *                    |                                                                                                    |
| - LITP Cherk          |                                                                                                    |                                 |                      |                                                                                                    |
| and the second second | HMAC Signature Check                                                                                                    | Desidere                        | -                    |                                                                                                    |

#### 6.2 LTE GPS

LTE GPS is one of optional features because it uses the GPS built-in the 4G modules. If it's required to enable GPS, please go to Network-->LTE-->GPS and enable GPS. If it positions successfully, you will see the map below.

#### 6.2.1 GPS Data Upload

It allows users to upload GPS data to the assigned server:

| 2 1019-0A218    |                                                                                                    | - 0 X            |
|-----------------|----------------------------------------------------------------------------------------------------|------------------|
| 0 0 C A NO. 10  | core [ HE NMA VedechtmMapp/pape-L30pdF1000.2dar3Madif8bArMarge-L30pdF1000.2Ad/repdsAr-                                                                                                    | n x <b>x 0</b> 1 |
| V519-DA2538     |                                                                                                    | ۰                |
|                 | 🙀 ) Application ( 171-075                                                                                                    |                  |
| in Daildeard    | Sama 💷                                                                                                    |                  |
| Ø ferrore       | Source 171 Mulein v                                                                                                    |                  |
| Interface       |                                                                                                    |                  |
| A Televit       |                                                                                                    |                  |
| The Manhat      | CP1 Report                                                                                                    |                  |
| Station Control |                                                                                                    |                  |
| Application     | Officerer (ID)                                                                                                    |                  |
| - D0N5          |                                                                                                    |                  |
| LADIER'S        |                                                                                                    |                  |
| Open10% client  | First Lini Graph A                                                                                                    |                  |
| + LTE GPS 4     | Name Convestion To Ro                                                                                                    |                  |
| - Setabrt       |                                                                                                    |                  |
| /100 GPS Report |                                                                                                    |                  |
| - UNP           | The second second |                  |
| - KOMP Proop    | GK information                                                                                                    |                  |
| - L2TP Client   | Data dia Mandha andre andre 200 harden in the second second second second                                                                                                    |                  |
| PPTP Client     | 2005 an exclusion on one of a property or exclusion for particle                                                                                                    |                  |
| GRE Turnel      | UTC                                                                                                    |                  |

#### 6.2.2 GPS Server

Once enabled, GPS data will be broadcasted via the assigned port. But for the terminal connected to the router, all you have to do is to open the

Model: V519

corresponding port to get the GPS information.

| 2 VINCALES X 4              |                                                                                                    | - 8 × |
|-----------------------------|----------------------------------------------------------------------------------------------------|-------|
| 0 0 0 ▲ Not source   192.10 | & Vindex3mMapp/page=C3bpi01000C2ba2Maai#054+Mang=C3bpi01000C26d.mpdb24+                                                                                                    |       |
| A Network                   |                                                                                                    |       |
| The Mandell                 | GPS.Report                                                                                                    |       |
| Batter Control              |                                                                                                    |       |
| Application                 | SPI lerver                                                                                                    |       |
| DONE                        |                                                                                                    |       |
| - HADREN                    | Protocol 107 v                                                                                                    |       |
| Open107N chert              | Port                                                                                                    |       |
| • UE95 (                    | Report Interval 10                                                                                                    |       |
| (beny101)                   | <ul> <li>and the second second seco</li></ul> |       |
| preprint processory         | Applicate and an and an and a second second                                                                                                    |       |
| 100                         |                                                                                                    |       |
| 100 000                     | The second second second second second second second second second second second second second second second se                                                                                                    |       |
| LIFUer.                     |                                                                                                    |       |
| percelulars.                | autorum (1) m                                                                                                    |       |
| and from the                | Environment and                                                                                                    |       |
| 42 (core)                   |                                                                                                    |       |
| 8 mm                        |                                                                                                    |       |
|                             | The site formation 🔺                                                                                                    |       |
|                             | Area increase in in                                                                                                    |       |
|                             |                                                                                                    |       |

#### 6.3 Serial Port

Only 1ch RS232 can be supported. RS485 can be customized if required. The serial port can also be worked as GPS positioning, terminal command line, ModBus, data transparent transmission.

| ▲ 101+OA238           | +                                  |                                       |                          | - a x         |
|-----------------------|------------------------------------|---------------------------------------|--------------------------|---------------|
| 0 0 0 ▲ Notacore   19 | ENGEVisio/indiago/page-Cilya077000 | MonihisColli bilohj-sartijberialilang | -(38ya810008.2%Jungd53%- | m m m 🕹 🕺 🖉 🗆 |
| V519-DA2538           |                                    |                                       |                          | ۲             |
|                       | Application > Seculit1             |                                       |                          |               |
| in Californi          | \$105.4                            | <b>a</b> D                            |                          |               |
| Ø Assource            | Wate                               | Command Line                          |                          |               |
| I interface           |                                    |                                       |                          |               |
| A Network             |                                    |                                       |                          |               |
| The Mandella          | Serial Baud Rate                   | \$2010                                |                          |               |
| Station Control       | Flow Control                       | Disable                               | -                        |               |
| Application           | Parity                             | Duble                                 | <i>w</i>                 |               |
| - DOMS                | Data Re                            | 8                                     | v.                       |               |
| - HA(2007)            |                                    |                                       |                          |               |
| Open107% client       | 2000 Bit                           |                                       | Ŧ                        |               |
| - UE 95               |                                    |                                       |                          |               |
| + Secule1 4           |                                    | Referate Apply                        |                          |               |
| - JTEE OF I Report    |                                    |                                       |                          |               |
| UNP                   |                                    |                                       |                          |               |
| KGMP Prosp            |                                    |                                       |                          |               |
| - L2TP Cland          |                                    |                                       |                          |               |
| - PPTP Classi         |                                    |                                       |                          |               |
| ORE Turned            |                                    |                                       |                          |               |

# 7. System

### 7.1 Device

In this page, it allows users to change operation mode and system language.

| ta Trar                  | nsfer Uni             | t Mo                                               | del: V519                     |
|--------------------------|-----------------------|----------------------------------------------------|-------------------------------|
| 2. 1014-04218 ×          | +                     |                                                    | -                             |
| + -> C (A Notacoval) His | MBB Under/Ami/Adavice |                                                    | n ±                           |
| V519-DA2538              |                       |                                                    |                               |
| a -                      | lystem : Device       |                                                    |                               |
| in Dalibard              | Device Name           | VS79-DA2528 Multily                                |                               |
| Ø Assource               | 11-14                 |                                                    |                               |
| III Interface            |                       |                                                    |                               |
| A literat                | MAC Address           | HETP/EDKJS.38                                      |                               |
| The Workson              | Current Time          | 10/10/20/05/10/2021) Capy-fram samputer            |                               |
| Station Control          | Time Source           | NTP Server                                         |                               |
| Application              | Run Time              | 011200                                             |                               |
| 6¢ lystem                |                       | System Robert                                      |                               |
| + Device (               |                       |                                                    |                               |
| Configure                |                       |                                                    |                               |
| Software                 | Operation Mode        | Ut fatonay w                                       |                               |
| Passed                   |                       |                                                    |                               |
| - Web Server             | Language Settings     | English · Bassison to Factor                       | y will not change its setting |
| Ternet Senser            |                       |                                                    |                               |
| Marian Januar            |                       |                                                    |                               |
| Auto Indust              | Time Jone             | UTC+8(DAT-China Standard Trine(8) <sup>(1)</sup> = |                               |
| 1000                     | 1079                  |                                                    |                               |

#### 7.1.10peration Mode

5x operation modes can be selected: LTE Gateway (By Default), Gateway, 2.4G WISP, AP, Mix. Please see below photo:

| QC System                                                                                                    |                    |                                                                                                    |      |                                                  |
|----------------------------------------------------------------------------------------------------|--------------------|----------------------------------------------------------------------------------------------------|------|--------------------------------------------------|
| 1.0+++ 1                                                                                                    |                    | and the second second se |      |                                                  |
| and the second second s |                    |                                                                                                    |      |                                                  |
| 107mark                                                                                                    | Committee Monte    | 130 Sulteren                                                                                                    | (4)  |                                                  |
| Assessment                                                                                                    |                    | Carbon and                                                                                                    |      |                                                  |
| and large                                                                                                    |                    | 2142-0014                                                                                                    |      |                                                  |
| - best best                                                                                                    | Language bettings: | pin .                                                                                                    | here | on the formery and cost of an upped to constrain |

#### 1. LTE Gateway

By default, it's LTE Gateway mode, all you have to do is to insert 3G/4G SIM card, then the router will auto recognize and register to the corresponding network of 3G/4G. You can also custom and select your ISP.

#### 2. Gateway

When you're ready to use "Gateway" mode (standard wireless router mode), the WAN port of router should be connected to the modem via ethernet cable to dial.

#### 1) Obtain an IP address automatically

Please go to System->Device->Operation Mode->Select "Gateway"->Confirm, then the router will reboot. Later please access the router from browser again, and go to Network->LAN-> Select "DHCP" from dropdown list of Dial Mode ->Click "Confirm" and then the router will obtain an IP address automatically from ISP.

#### 2) Manually Set IP

Please go to System->Device->Operation Mode->Select "Gateway"->Confirm,

### Model: V519

then the router will reboot. Later please access the router from browser again, and go to Network->LAN->Select "Static IP" from dropdown list of Dial Mode ->Enter IP address, Subnet Mask, Gateway, DNS and other parameters you get from ISP->Click "Confirm"

#### 3) PPPoE

Please go to System->Device->Operation Mode->Select "Gateway"->Confirm, then the router will reboot. Later please access the router from browser again, and go to Network->LAN-> Select "PPPoE" from dropdown list of Dial Mode ->Enter username, password and other parameters you get from ISP->Click "Confirm"

#### 3. 2.4G WISP

- 1) Please go to System->Device->Operation Mode->2.4G WISP;
- 2) Click "Scan" and it'll pop up one dialog window of all searched wireless network, select one and enter username, password if required to connect.

#### 4. AP (Access Point)

Please go to System->Device->Operation Mode->Select "AP"->Confirm. Try to connect the WAN port of V519 to the LAN port of the primary router via ethernet cable, then it can turn your wired network into wireless network.

#### 5. Mix

In the Mix mode, it supports 4G, wired, wireless backup. When it's failed to connect to network for main connection, the router will auto switch to the backup module to make sure the router can connect to the Internet normally.

- 1) Go to System->Device->Operation Mode->Select "Mix"
- 2) After rebooting, go to Network->Connection->Set Main Connection as "LTE" and Alternate Connection as "WAN":

| ± 1019-04/08  | · ·                            |                                                                                                    |    |
|---------------|--------------------------------|----------------------------------------------------------------------------------------------------|----|
| € + C A litts | arma   1823683.Vielas Herdesia |                                                                                                    |    |
| V519-DA2538   |                                |                                                                                                    |    |
|               | 🕷 - Network - Direction        |                                                                                                    |    |
| in Deriver    | Tate                           | HEREN                                                                                                    | w) |
| Ø houses      | Main Convertion                | 4.11                                                                                                    | 2  |
| 🖀 instai      | Abarran Production             | ( who                                                                                                    |    |
| A Tetwork     | And the Correction             | E CANADA                                                                                                    |    |
| + Contraction | 4                              | The second second                                                                                               |    |
| 1.076         |                                | The second second second second second second second second second second second second second second second se |    |
| 0.00          |                                |                                                                                                    |    |

- 3) Enter the corresponding parameters, click "confirm" and the router will reboot;
- 4) Insert SIM card and set parameters of 4G, and connected to 4G successfully.

## Model: V519

| 2.000                                                                                                    |                                    |                       |                |          |   |                                                                                                    | - 0 + |
|----------------------------------------------------------------------------------------------------|------------------------------------|-----------------------|----------------|----------|---|----------------------------------------------------------------------------------------------------|-------|
| + - C -a %                                                                                                    | served in this black in comparison | 1000                  |                |          |   |                                                                                                    | • 0   |
| V119.042138                                                                                                    |                                    |                       |                |          |   |                                                                                                    |       |
|                                                                                                    | # Anal. 11                         |                       |                |          |   |                                                                                                    |       |
| A land                                                                                                    | 100.0                              | × 0                   |                | 238840 C |   | 10.0010                                                                                                    |       |
| ø                                                                                                    | in the second                      |                       |                | tainer?  |   | -101-12                                                                                                    |       |
| a restant                                                                                                    |                                    |                       |                |          |   | ANT DESCRIPTION OF                                                                                                    |       |
| 4                                                                                                    | 'Ann Bran                          |                       |                | -        |   | And and a state of the state of the state of |       |
| and the second second sec | 84%                                | parties into an       |                | -        |   | AND CONTINUES.                                                                                                    |       |
| + 18                                                                                                    |                                    |                       |                |          |   |                                                                                                    |       |
| -                                                                                                    |                                    |                       |                |          |   |                                                                                                    |       |
| - W993.4G                                                                                                    |                                    | Attach Mode           | AUD            |          |   |                                                                                                    |       |
| - LIN                                                                                                    |                                    | Maintain Network Mode | Dtuble         |          |   |                                                                                                    |       |
| - AP Chert                                                                                                    |                                    |                       |                |          |   |                                                                                                    |       |
| Routing Table                                                                                                    |                                    |                       |                |          |   |                                                                                                    |       |
| Smarce Routing Table                                                                                                    |                                    | APRICASION            |                |          |   |                                                                                                    |       |
| Port Map                                                                                                    | _                                  |                       |                |          |   |                                                                                                    |       |
| - Freedall                                                                                                    |                                    | Dial Mode             | Adulte         |          | - |                                                                                                    |       |
| - MLG                                                                                                    |                                    |                       | -              |          |   |                                                                                                    |       |
| Hors                                                                                                    |                                    | In Westmannachard     |                |          |   |                                                                                                    |       |
| · Winkes                                                                                                    |                                    |                       |                |          |   |                                                                                                    |       |
| Station Control                                                                                                    |                                    | Read Address Chevela  | Bernheit Count |          |   |                                                                                                    |       |

5) Set wireless connection and enter related parameters:

| 1 x x x x x x x x x x x x x x x x x x x |                                    |                 |                      |           |   |                                          | - 0 - |
|-----------------------------------------|------------------------------------|-----------------|----------------------|-----------|---|------------------------------------------|-------|
| + - 0 +N=+                              | served in 1972 House in concession | mana i          |                      |           |   |                                          |       |
| V119 D42138                             |                                    |                 |                      |           |   |                                          |       |
|                                         | # Anist                            | ÷               |                      |           |   |                                          |       |
| A remain                                |                                    | - 0             |                      | P 10000   |   | 10.00134                                 |       |
| 0                                       | -                                  | -               | 1                    | They bind |   | Sector respectively. All                 |       |
| a min                                   |                                    |                 |                      | Taria .   |   | ÷                                        |       |
| 4                                       | Marg Theory                        | de la constante | ÷                    | ten .     |   |                                          |       |
|                                         | 10                                 | 10.10           |                      | -         |   | an an an an an an an an an an an an an a |       |
| 117                                     |                                    |                 |                      |           |   |                                          |       |
| -                                       |                                    | _               | _                    |           |   |                                          |       |
| <ul> <li>WSP(1.4G)</li> </ul>           | 1                                  | hian            | Scare .              |           |   |                                          |       |
| Lan                                     |                                    | Peer SSID       | suphion              |           |   |                                          |       |
| AP Clerk                                |                                    | Lock 8550       |                      |           |   |                                          |       |
| Routing Table                           |                                    |                 |                      |           | - |                                          |       |
| Source Routing Table                    |                                    | Security Mode   | Parts second results |           |   |                                          |       |
| Port Map                                |                                    | With Mode       | AES                  |           | ~ |                                          |       |
| Treval                                  |                                    | Password        |                      |           |   |                                          |       |
| - 8.0                                   |                                    |                 |                      |           |   |                                          |       |
| Holts                                   | 1                                  | -Matolen Soluti |                      |           |   |                                          |       |
| The Manhael                             |                                    |                 |                      |           |   |                                          |       |
| Station Control                         |                                    | Dial Mode       | 947                  |           |   |                                          |       |

6) Click "Interface" and you'll see it's all connected to 4G and WiFi:

| Data T         | Transfer Unit |                       |                 |           | Model: V519     |                                                                                                    |              |             |
|----------------|---------------|-----------------------|-----------------|-----------|-----------------|----------------------------------------------------------------------------------------------------|--------------|-------------|
| 1 - 0 + Norman |               |                       |                 |           |                 |                                                                                                    |              |             |
| VITE DAZITE    | # 11/14       |                       |                 |           |                 |                                                                                                    | 110          |             |
| A famile       |               | 10                    | 1               | 1.0       |                 | and the second second                                                                                                    |              |             |
| 0 (            | And a         | - 02                  | -               | - 02      | See.            | - 01                                                                                                    | -            | - 21        |
| 4              | 1000.000      | *(***                 | -               | 8/14/02/2 | 140             |                                                                                                    | 100          | #10.000.000 |
| W 1000         | inerest.      | mana.                 | faces.          | dealer .  | Test Add.       | and a second                                                                                                    | d animat     | 100,000.0   |
| a house        | 111           | d core months         | -0              |           | 455             | 495                                                                                                    | 140-4 (11-8) | 18.00-04    |
|                | 1001000       | (Faller 1768)         | Fisher          |           | (rent)          | 4                                                                                                    | 8.0          | 1000014.000 |
|                | 0.000         | 1000                  | Supplier Street |           | 4,000           |                                                                                                    |              |             |
| - C 1111       | and its       | (100 mm) - (          |                 |           | 100             | and an end of the local distance of the local distance of the loca |              | land.       |
| A              | N April 1     | 100.00 Q.             | 194             |           |                 | 344                                                                                                    | 1000         | 1.0         |
|                | long that     | Dept.mary             | (341)           |           | 89              |                                                                                                    | 100          |             |
|                | Testange .    |                       | dette           | 10-10     | 0-648mm         | 100.001100                                                                                                    |              |             |
|                | -             | 00000000              | 100,000         |           | Annual Property | (00.00.00.0                                                                                                    |              |             |
|                | 1000          | 00000 (pp.144         |                 |           | damage .        | 100,000.01                                                                                                    |              |             |
|                | And in        | 1.1100 1.000          |                 |           | 100.            | -month i                                                                                                    |              |             |
|                | in the        | deviand.              |                 |           | -0464           |                                                                                                    |              |             |
|                | wine .        | ALC: NO.              |                 |           | 414             |                                                                                                    |              |             |
|                |               | -                     |                 |           | deter-          | -                                                                                                    |              |             |
|                | 100           | and the second second |                 |           |                 |                                                                                                    |              |             |

#### 7.6 Manage Server

In this page, it allows users to configure parameters of remote management server. After configuration, the router can be connected to the remote server, through remote server, it's okay to configure the router. But for remote management server, the customized integration protocol will be required. Please contact your seller for more details.

| TOTH CALES                   | x +                                     |                                     | - 1 |
|------------------------------|-----------------------------------------|-------------------------------------|-----|
| <ul> <li>O G ARCO</li> </ul> | cure   158:16848-Vindex/html#agent      |                                     |     |
| V519-DA2538                  |                                         |                                     |     |
|                              | 🖷 : Tyslem : Hanage Server              |                                     |     |
| Darithment .                 | 🧕 Rmota Managa Server                   |                                     |     |
| hanners .                    | Convection Status                       | 2000                                |     |
| interface                    |                                         |                                     |     |
| Retwork.                     | Account                                 |                                     |     |
| P Winter                     | Verification Code                       |                                     |     |
| Station Control              | O terver                                | http://http.wendevice.com/10101/dev |     |
| Application                  | transfer lever                          |                                     |     |
| System .                     |                                         |                                     |     |
| Device                       | Strengty Servers                        |                                     |     |
| Configure                    | Report Interval                         | 10                                  |     |
| Software                     | Report Context                          | land@machine.status                 |     |
| Password                     |                                         |                                     |     |
| Web Server                   | Connect Timesut                         | 20                                  |     |
| Tainet Server                | Pert Transf                             |                                     |     |
| SSR Server                   | 1 1 1 1 1 1 1 1 1 1 1 1 1 1 1 1 1 1 1 1 |                                     |     |
| Manage Server                | 1                                       |                                     |     |
| Auto Tabout                  | Broadcast Responses                     | C                                   |     |
| URIAL Control                |                                         |                                     |     |

### FCC Caution.

#### § 15.19 Labelling requirements.

This device complies with part 15 of the FCC Rules. Operation is subject to the following two conditions: (1) This device may not cause harmful interference, and (2) this device must accept any interference received, including interference that may cause undesired operation.

#### § 15.21 Information to user.

Any Changes or modifications not expressly approved by the party responsible for compliance could void the user's authority to operate the equipment.

#### § 15.105 Information to the user.

**Note:** This equipment has been tested and found to comply with the limits for a Class B digital device, pursuant to part 15 of the FCC Rules. These limits are designed to provide reasonable protection against harmful interference in a residential installation. This equipment generates uses and can radiate radio frequency energy and, if not installed and used in accordance with the instructions, may cause harmful interference to radio communications. However, there is no guarantee that interference will not occur in a particular installation. If this equipment does cause harmful interference to radio or television reception, which can be determined by turning the equipment off and on, the user is encouraged to try to correct the interference by one or more of the following measures:

-Reorient or relocate the receiving antenna.

-Increase the separation between the equipment and receiver.

-Connect the equipment into an outlet on a circuit different from that to which the receiver is connected.

-Consult the dealer or an experienced radio/TV technician for help.

#### **RF warning for Mobile device:**

This equipment complies with FCC radiation exposure limits set forth for an uncontrolled environment. This equipment should be installed and operated withminimum distan ce 20cm between the radiator & your body.